## 黑龙江省科学技术厅

## 关于启用黑龙江省科学技术厅 项目验收专用章的通知

各相关单位:

按照《关于〈"我为群众办实事"实践活动工作方案〉的通 知》要求,为科研人员减负,让科研人员少跑路,我厅自 2021 年6月7日起启用"黑龙江省科学技术厅项目验收专用章"电子 印章。今后各类科技计划项目验收时,可以通过黑龙江省科技创 新服务平台提交申请,经审核通过后,自行打印《黑龙江省科技 计划项目绩效评价(验收)信息表》,无需再到我厅相关处室加 盖公章。加盖电子印章的材料与我厅实物印章证明材料具有同等 效力。

联系人: 李吉 科技监督与诚信建设处

联系电话: 0451-82616169

技术支持: 0451-82651341

附件: 电子印章操作流程

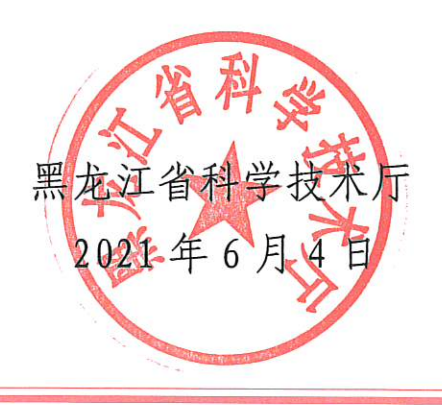

附件

## 电子印章操作流程

使用项目负责人个人登录黑龙江省科技创新服务平台 (http://111.41.51.120:8180/),点击右上角欢迎回来后的"人 名",点击左侧列表"合同管理"——"项目验收"——"所有 成果登记",在"所有成果登记列表"的"流程阶段"下方对应 的文字为:成果登记:完成,才会进入电子印章流程阶段。

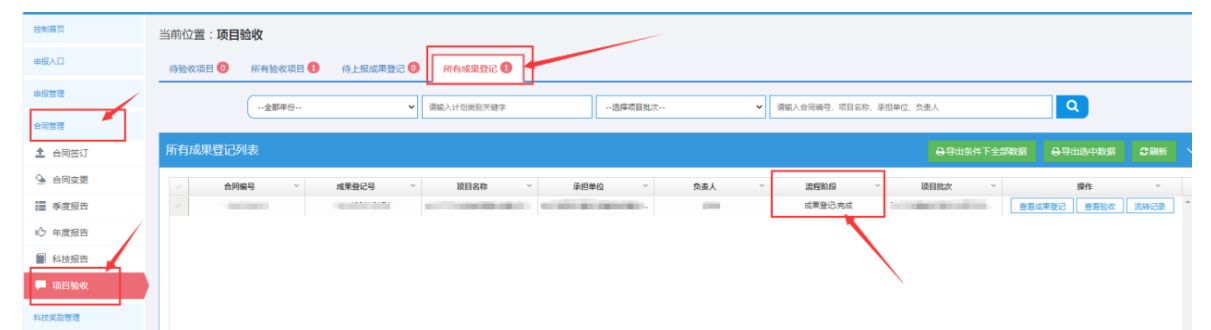

电子印章工作由审核工作人员操作,操作完成后,项目负责 人会收到短信,内容大致为:您的项目已完成成果登记,请通过 黑龙江省科技创新服务平台下载相关附件,打印含有电子印章的 《黑龙江省科技计划项目绩效评价(验收)信息表》。

项目负责人在收到短信后,使用个人账号登录黑龙江省科技 创新服务平台,点击右上角欢迎回来后的"人名",点击左侧列 表"合同管理"——"项目验收"——"所有成果登记",在"所

| 11 /44/14                                                  |                                                                                                    |
|------------------------------------------------------------|----------------------------------------------------------------------------------------------------|
| 控制賞页                                                       | 当前位置:项目验收                                                                                                    |
| 申报入口                                                       | 時勤收项目 ③ 所有勤收项目 ④ 待上服成果数记 ④ 网络或果取记 ④                                                                                                    |
| 申报管理                                                       | ・金澤早谷・・・・         第編人は出映開天橋本         ・透酵菜目数次・・・・         第編人会現勝号、常日名称、李信即位、先三人         Q                                                                                                    |
| ▲ 合同签订                                                     | 所有成果登记列表 ————————————————————————————————————                                                                                                    |
| ④ 合同变更 ■ 季度报告                                              | → 約得級 → 成準級2号 → 該目記 → 単型学校 → 免疫 → シス → 支援形成 → 該目記 → 野市 →<br>本部の → 本部の → → → → → → → → → → → → → → → → → → → |
| IĴ 年度报告                                                    |                                                                                                    |
| <ul> <li>科技报告</li> <li>项目验收</li> <li>Startation</li> </ul> |                                                                                                    |

有成果登记列表"的菜单下面,点击"查看验收"。

点击右上角绿色的"签章文件"按钮,会弹出提示框,需要 点击下载并安装"**点聚 OFD 电子印章系统"**。只有安装该系统, 下载签章文件时才能看到签章。提示中有印章系统的咨询电话。

| 2017年度省自然科学基金(面上项目)           |        |                                                                                                    |          |       |                         |  |  |
|-------------------------------|--------|----------------------------------------------------------------------------------------------------|----------|-------|-------------------------|--|--|
| 项目信息                          |        |                                                                                                    |          |       |                         |  |  |
| 基本信息                          |        |                                                                                                    |          |       |                         |  |  |
|                               | 项目名称   | 4. Territor concerning the                                                                                      | 合同编号     | 項目类别  | TO DEPEND ON A DOMESTIC |  |  |
|                               | 项目承担单位 | 100 million 100 million 100 million 100 million 100 million 100 million 100 million 100 million 100 million 100 | 统一信用任品证  | 单位性质  | Magazini (              |  |  |
|                               | 2      | 提示                                                                                                    |          |       | ×                       |  |  |
| I 请确保已经安装政务网指定软件来打开文档(含电子印章 ) |        |                                                                                                    |          |       |                         |  |  |
|                               |        | ▲点聚0FD电子印章系统V3.<br>0451-51920390                                                                                | <b>1</b> |       |                         |  |  |
|                               |        |                                                                                                    | Т        | 载签章文件 | <b>双消</b>               |  |  |

安装好印章系统后,点击绿色的"下载签章文件"按钮 下载参章文件,完成签章文件的下载。下载的附件上显示有"XXXX 验收专用章"字样表示成功。